# ご利用開始手順

## 1. 初回ご利用操作(パスワードの登録)

(1)「法人・個人事業主のお客さま」の「電子交付サービス」から、「初回ログイン・各種変更はこちら」をクリック

もしくは、次のURLにアクセスしてください

https://www.fitting-hub.com/smp

ご注意 ご利用のインターネット環境によっては 社内システムで「〇〇〇.fitting-hub.com」への接続を許可 しないと以下の画面が表示されない場合があります。その場合は自社の管理者にご相談下さい。

#### (2)ログイン画面が表示されます

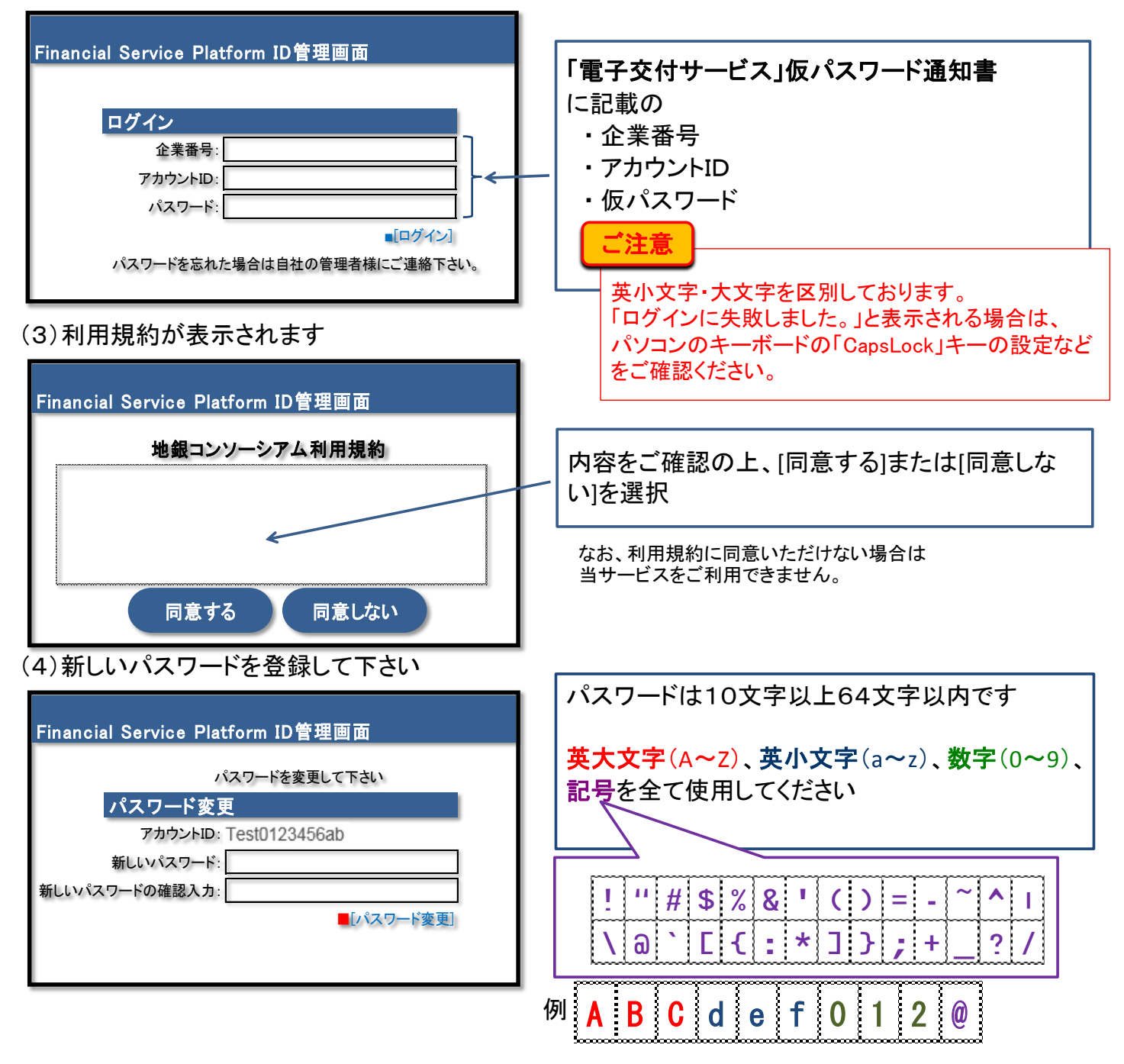

(5)『パスワード変更処理中… このままお待ちください』と画面に表示されます

(6)『パスワード変更は正常に終了しました』と画面に表示されたら初回操作は終了です

| Financial Service Platform ID管理画面 | [アプリにログイン]を選択すると、サービスログイ |
|-----------------------------------|--------------------------|
| パスワード変更<br>パスワード変更は正常に終了しました。     |                          |
| [TOPページへ] [アプリにログイン]              |                          |

2. サービスのご利用操作(初回以降のご利用)

(1)「法人・個人事業主のお客さま」の「電子交付サービス」から、「ログインはこちら」をクリック

もしくは、次のURLにアクセスしてください

https://www.fitting-hub.com/fsp/login.html

#### (2)ログイン画面が表示されます

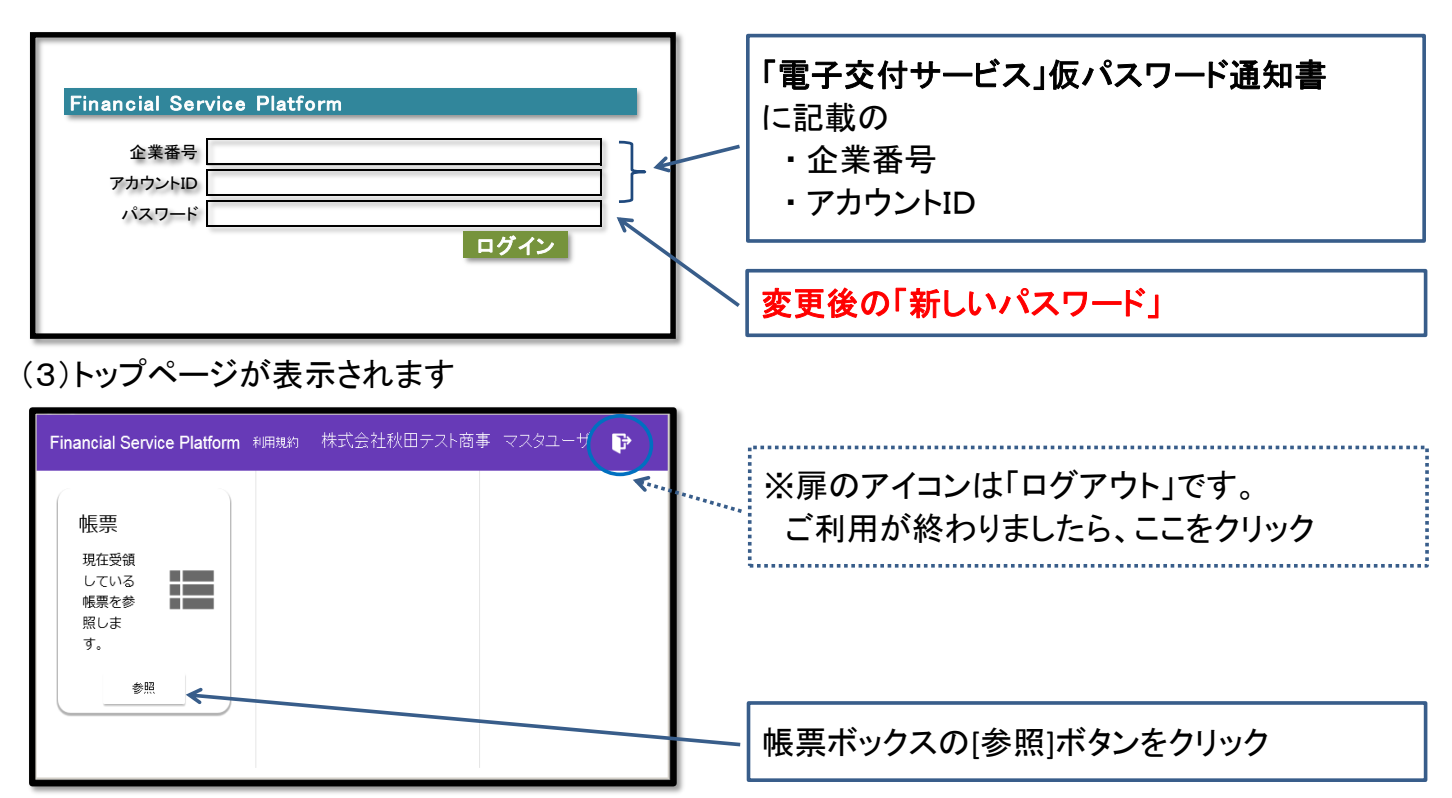

#### (4)帳票一覧が表示されます

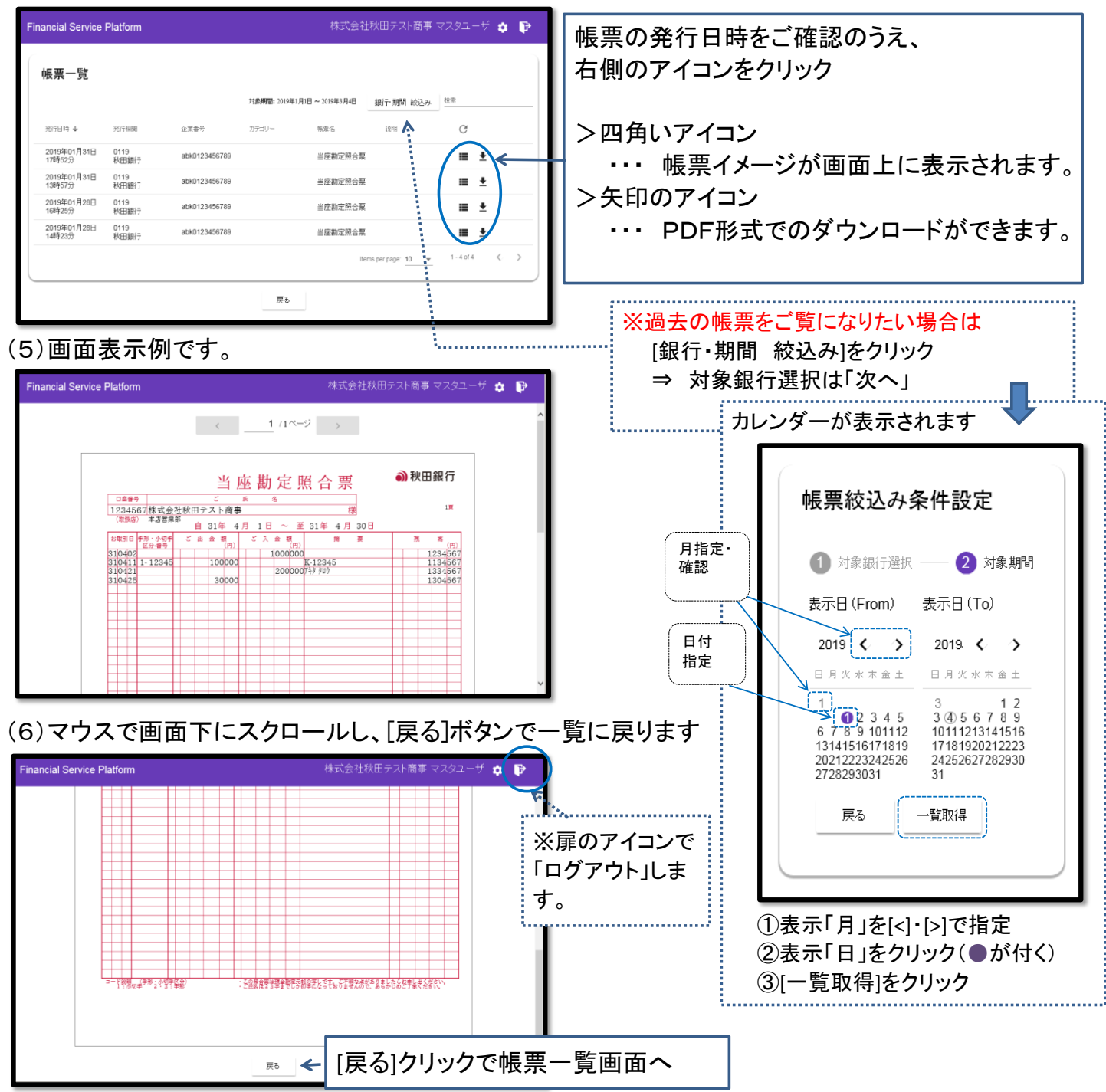

### <u>当サービスは、株式会社フィッティング・ハブが運営する「金融サービスプラットフォーム」</u> <u>を利用しています。</u>

株式会社フィッティング・ハブは、株式会社青森銀行、株式会社秋田銀行、株式会社岩手銀行、株式会社 山梨中央銀行、日本アイ・ビー・エム株式会社、株式会社AIT、日本電気株式会社が「金融サービスプラッ トフォーム」を運営するために設立した株式会社です。

# **ホームページ** https://portal.fitting-hub.com